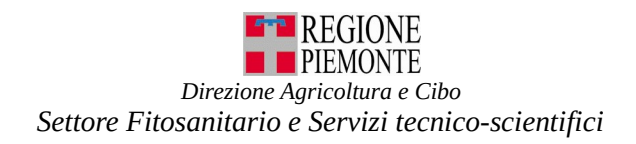

# ISTRUZIONI PER RICHIEDERE LA CESSAZIONE DELL'ATTIVITA'

## Prerequisiti:

- essere in possesso di credenziali nazionali: SPID, CIE o TS-CNS/Certificato digitale.

## PROCEDURA PER LA CESSAZIONE

#### Accedere al portale all'indirizzo web:

https://servizi.regione.piemonte.it/catalogo/attivita-produzione-commercio-vegetali con le proprie credenziali.

Percorso: Servizi online: https://servizi.regione.piemonte.it/

- Servizi per: imprese e liberi professionisti
- Tema: Agricoltura
- Attività produzione e commercio vegetali

Entrare con il ruolo: "Titolare, legale rappresentante o persona fisica" e selezionare: **Richieste** – nuova richiesta - **Tipo richiesta** selezionare **Dichiarazione cessazione attività** Inserire eventuali dati mancanti, cliccare su **conferma.** 

Nella sezione **dichiarazioni** in automatico appare l'opzione che la ditta ha cessato l'attività. Occorre spuntare la dichiarazione:

che la suddetta Ditta NON fornisce direttamente le piante, prodotti vegetali e altri oggetti a un utilizzatore finale attraverso vendita tramite contratti a distanza (qualsiasi contratto concluso tra il venditore e l'acquirente nel quadro di un regime organizzato di vendita o di prestazione di servizi a distanza senza la presenza fisica e simultanea del venditore e dell'acquirente; ciò, mediante l'uso esclusivo di uno o più mezzi di comunicazione a distanza (ad esempio utilizzando telefono, fax, internet, e-mail, lettere, cataloghi online, etc.)).

in quanto l'eventuale vendita a distanza (on-line) è una condizione che preclude la possibilità di cessare l'attività.

Nella sezione **allegati** – eventualmente inserire la scansione dell'autorizzazione regionale alla produzione e al commercio delle piante, prodotti vegetali ed altri oggetti. Cliccare su <u>salva</u>.

Nella sezione **controlli** è possibile eseguire i controlli sulla domanda cliccando su **esegui controlli.** Ove possono venire evidenziati alcuni errori bloccanti (in rosso) che non consentiranno di trasmettere la richiesta e sarà indicato l'errore riscontrato con un messaggio; occorrerà correggere tale errore. Se gli errori riscontrati fossero invece di colore giallo, è possibile comunque procedere con l'invio della richiesta.

Per proseguire occorre accedere alla sezione visualizza – selezionare avanti – visualizzazione.

Viene quindi abilitata la sezione trasmissione - selezionare avanti - trasmetti.

#### Perché la richiesta sia considerata valida occorre che venga trasmessa.

La procedura indicherà il protocollo della richiesta (XXXXX-SIAP data) per Dichiarazione cessazione attività, con lo Stato "Trasmessa a PA".

Per eventuali chiarimenti è possibile inviare una email all'indirizzo: <u>autorizzazionisfr@regione.piemonte.it</u>.

Numeri Assistenza CSI: Assistenza Applicativa tel. 0110824455 lun - ven ore 8.00 - 18.00, festivi esclusi